## VFC400 Operation Instructions

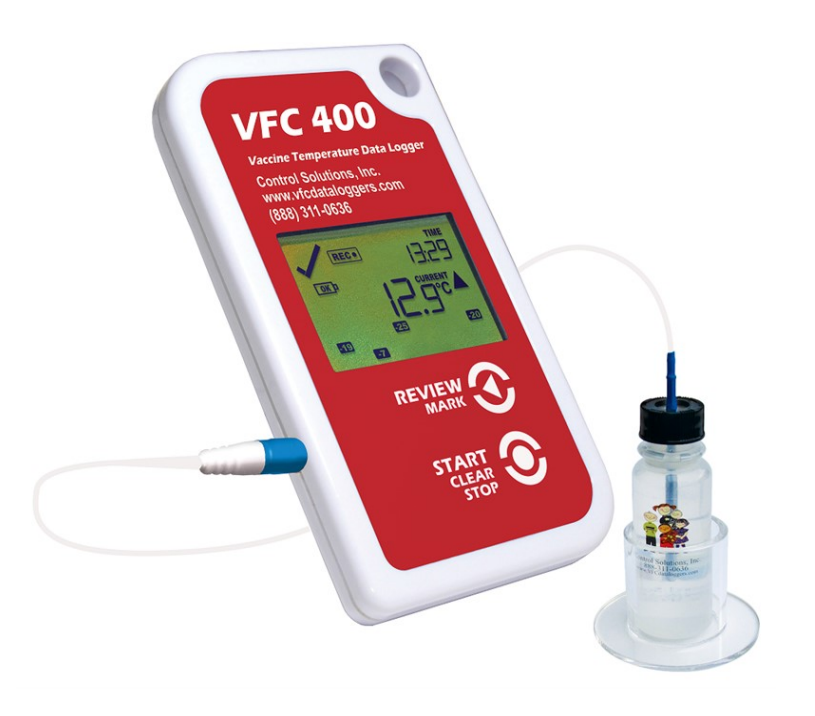

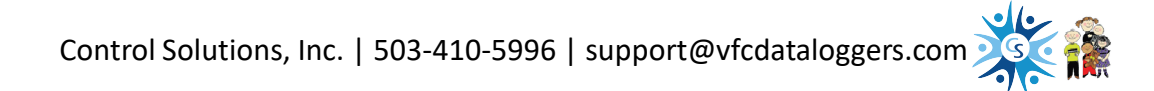

### Device and Buttons Actions Overview

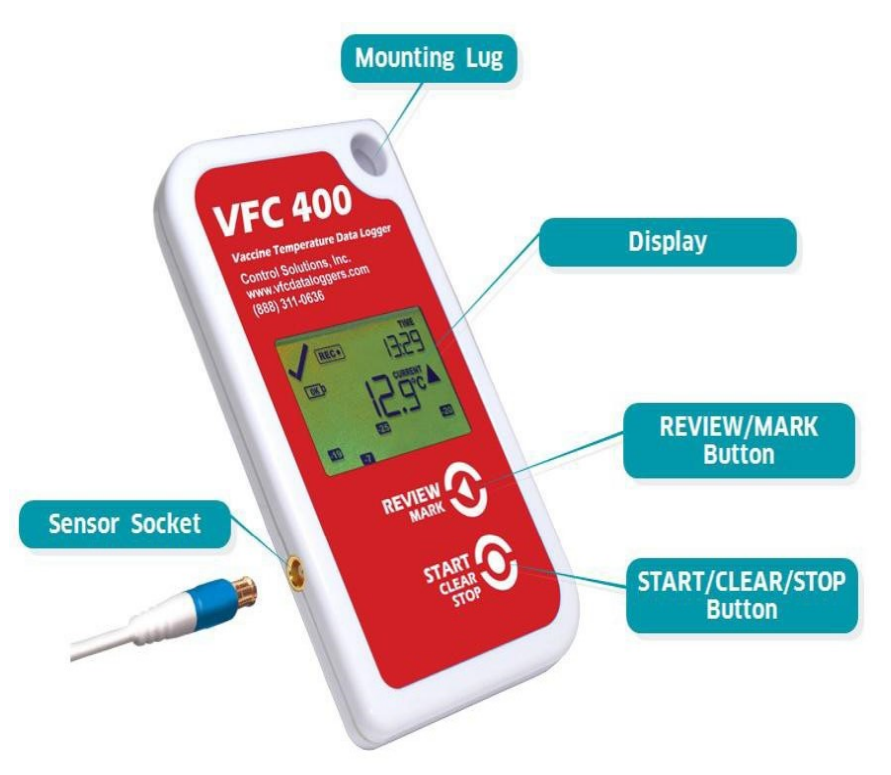

The Start/Clear/Stop button has multiple functions: Press to start your recording. Press to stop your recording. Press to exit the day summary mode.

Pressing the Review/Mark button will place the logger in review mode.

Pressing this button again while in review mode will allow you to review up to 30 days of min/max temperatures.

This action also places an inspection mark in the log if recording is active. The inspection marks validate your twice daily temperature checks.

#### Starting the Logger TIME The logger must be in Ready mode for it to #1 READY be started. The logger displays READY. TIME Press and hold the Start/Clear/Stop button. STARTING STARTING is displayed in addition to READY. READY #Z Ready will disappear Release the button when Ready disappears Starting will also disappear ٠ This check mark indicates no alarm TIME **REC** REC• appears indicating your logger is #3 CURRENT recording temperature data DAYS Logger not starting? Your logger will not start if... You release the Start button before READY disappears You hold the button longer than 2 seconds after READY disappears 3 Control Solutions, Inc. | 503-410-5996 | support@vfcdataloggers.com

# Reading the Display

An X is shown instead of 🗸 because there is an alarm.

The number of days the logger has been recording is shown here.

Remember to download data on a regular schedule. Allowing the memory to become full will cause your logger to stop recording.

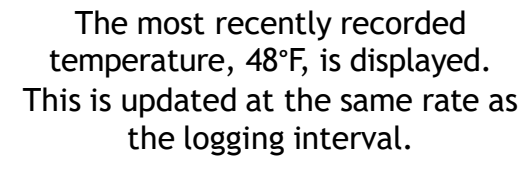

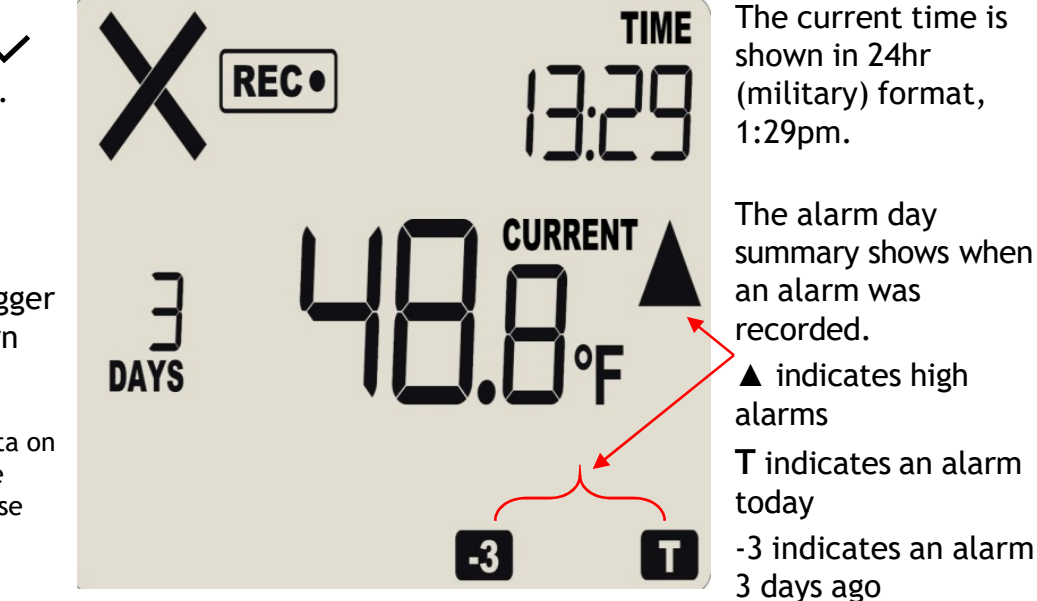

The temperature has returned to an acceptable range but the alarm status remains.

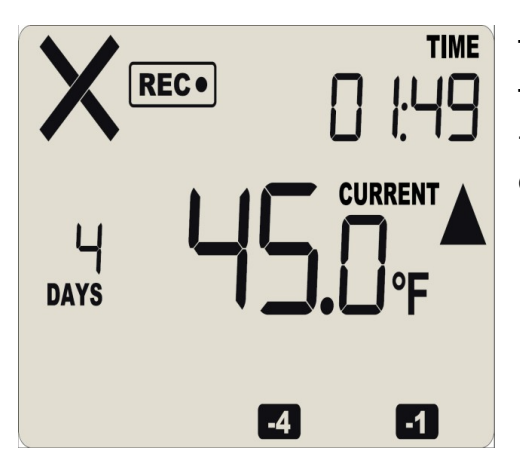

This example shows the next day at 1:49am The temp is now within range however; the  $\mathbf{X}$  remains and the audible alarm will continue to sound until the data is downloaded.

The day summary has shifted by 1 day as the display time has gone through midnight (00:00).

-4 day and -1 day are displayed indicating an alarm occurred 4 days ago and 1 day ago.

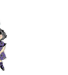

### Reviewing Daily Statistics

One press of the Review/Mark button puts the logger in review mode allowing you to view minimum/maximum (min/max) temperatures.

Min/Max temps can only be viewed when the logger is in Recording or Stopped mode.

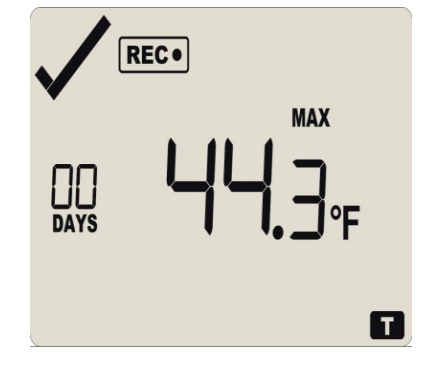

Pressing the Review/Mark button again, shows the current day's maximum (max) temperature.

Pressing Review/Mark button again displays the day's minimum (min) temperature.

"T" will flash (indicating Today) | 00 Days is shown indicating 'Today'

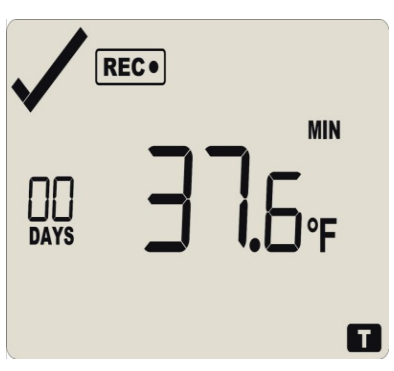

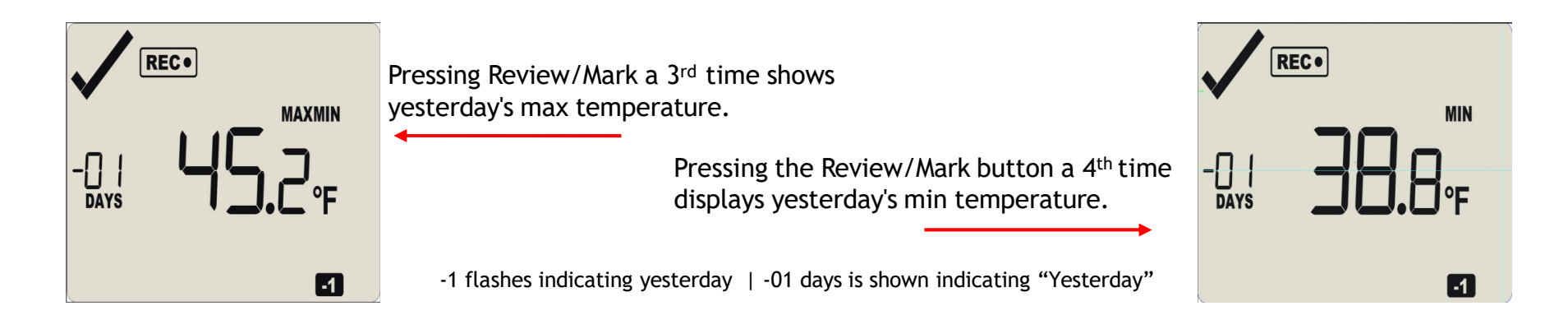

 $\bigvee$  You can review the min/max for as many days as the logger has been logging. After pressing the review button if nothing is pressed for 30 seconds the regular display returns.

# Stopping the Logger

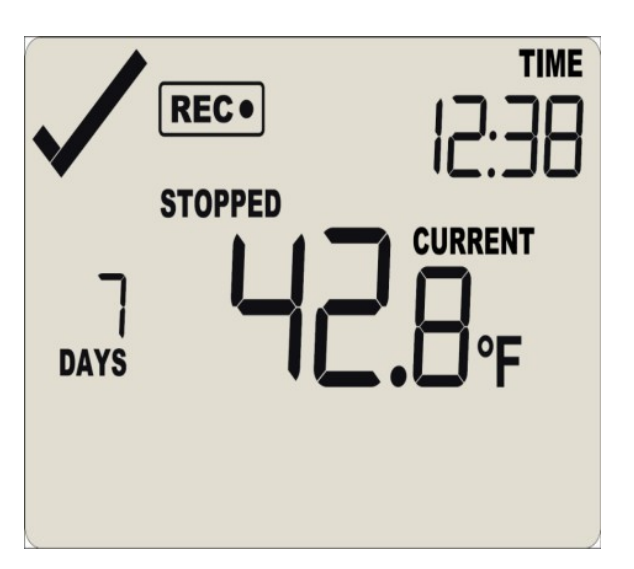

Stopping the logger prior to downloading is recommended.

Press and hold the Start/Clear/Stop button for 1-2 seconds.

- STOPPED will appear
- REC• will disappear after 1-2 seconds
- Release the button when REC• disappears

The display will say STOPPED and show only the number of days collected.

Now you can download your data.

- Take the logger to your PC
- Open the Control Solutions VTMC software (you can get the software <u>here</u>)
- Place the logger in the docking station to download the data

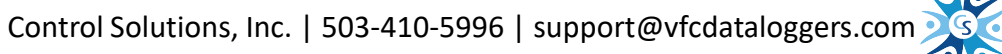

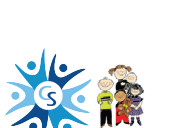

STOPPED

DAYS

### Questions about operation?

Visit our <u>support page</u>

Send us an email <a href="mailto:support@vfcdataloggers.com">support@vfcdataloggers.com</a>

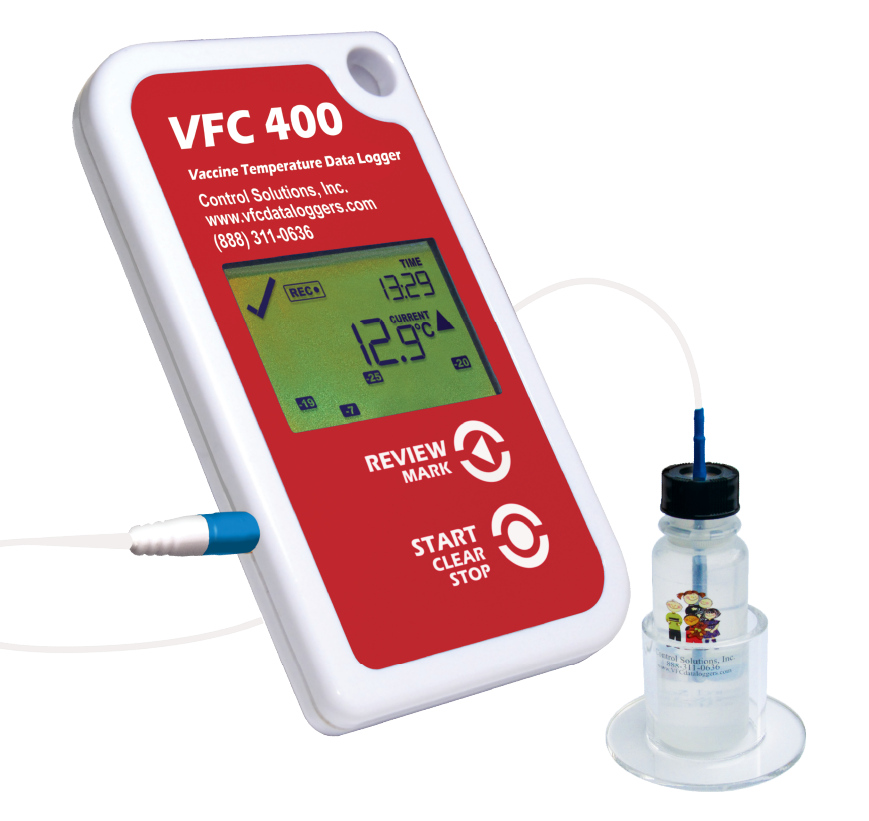

Jump to:

Data Logger Installation Software Download and Setup Data Logger Configuration Data Logger Operation FAQs and Troubleshooting

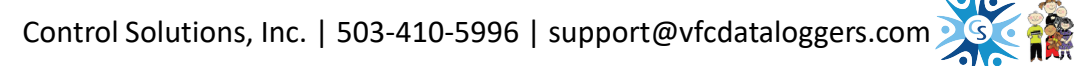